# Petunjuk Operasional

# PENJAB KABUPATEN

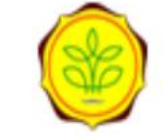

**Program dan Kegiatan Utama 2020** Kementerian Pertanian

Masukan username and password

Username...

Password...

Sign in

Versi Alpha Tanggal 3 – 19 - 2020 1. Akses melalui alamat : <u>http://laporanutama.pertanian.go.id/</u>

#### 

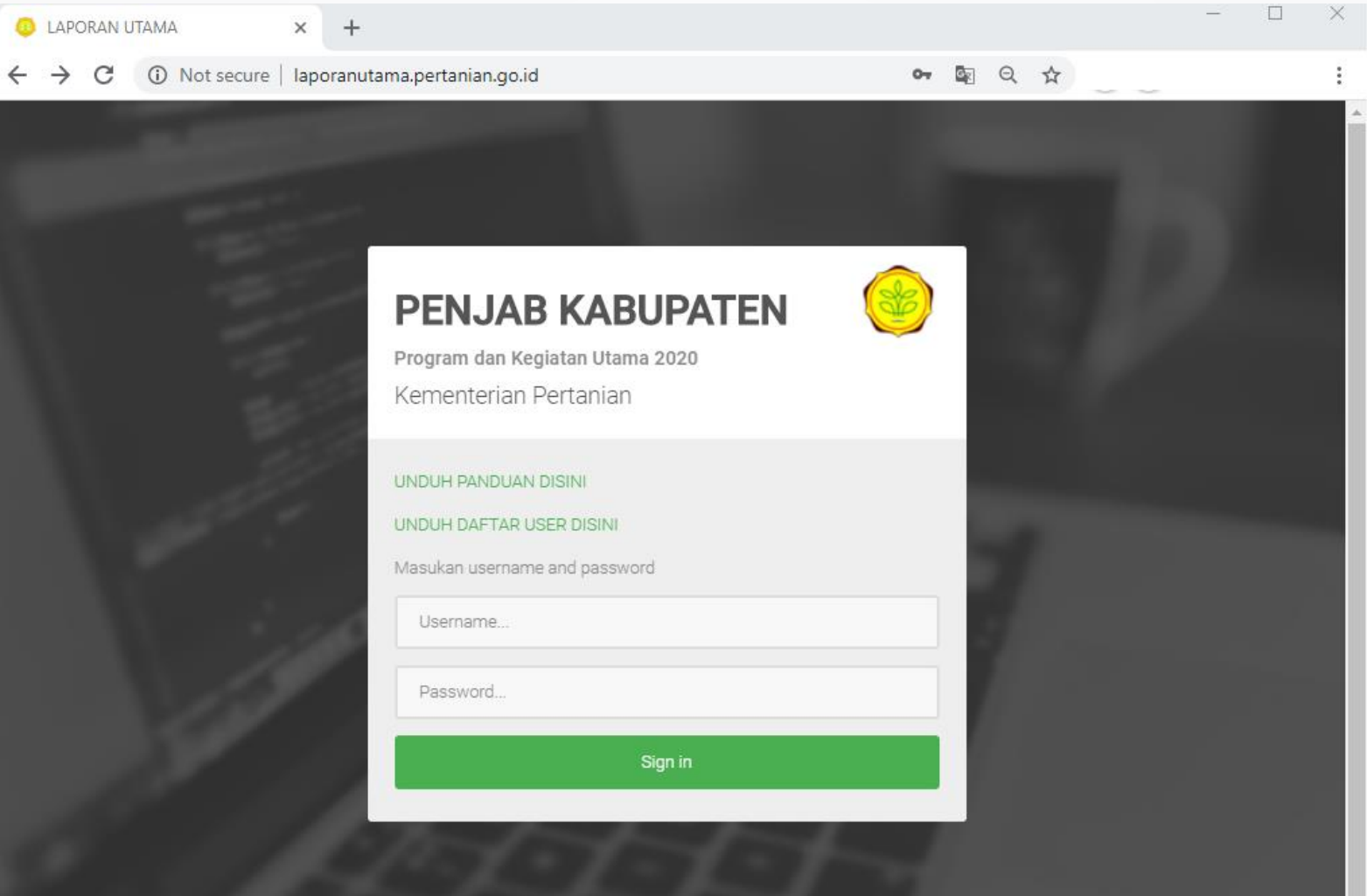

2. Untuk masuk silahkan gunakan user dengan format sebagai berikut

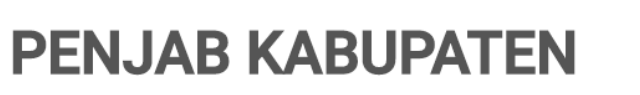

| <b>Program dan Kegiatan Utama 2020</b><br>Kementerian Pertanian | - |
|-----------------------------------------------------------------|---|
| Masukan username and password kota.jakartatimur                 |   |
| Sign in                                                         |   |
| Signin                                                          |   |

- User Kabupaten = kab.padangpariaman ( Jika terdapat spasi maka hilangkan )
- User Kabupaten = kab.bogor
- User Kota = kota.jakartatimur (Jika terdapat spasi maka hilangkan)
- User Kota = kota.bogor
- Pass = 12345678

## Berikut ini adalah contoh dari Daftar User yang ada di Aplikasi Laporan Utama Penjab

| Daftar User               |                                                                                     |                  |                  |  |  |  |
|---------------------------|-------------------------------------------------------------------------------------|------------------|------------------|--|--|--|
| Show 10 V entries Search: |                                                                                     |                  |                  |  |  |  |
| No ↓≞                     | Provinsi 👫                                                                          | Kota/Kabupaten 🗍 | Username 1       |  |  |  |
| 1                         | ACEH                                                                                | SIMEULUE         | kab.simeulue     |  |  |  |
| 2                         | ACEH                                                                                | ACEH SINGKIL     | kab.acehsingkil  |  |  |  |
| 3                         | ACEH                                                                                | ACEH SELATAN     | kab.acehselatan  |  |  |  |
| 4                         | ACEH                                                                                | ACEH TENGGARA    | kab.acehtenggara |  |  |  |
| 5                         | ACEH                                                                                | ACEH TIMUR       | kab.acehtimur    |  |  |  |
| 6                         | ACEH                                                                                | ACEH TENGAH      | kab.acehtengah   |  |  |  |
| 7                         | ACEH                                                                                | ACEH BARAT       | kab.acehbarat    |  |  |  |
| 8                         | ACEH                                                                                | ACEH BESAR       | kab.acehbesar    |  |  |  |
| 9                         | ACEH                                                                                | PIDIE            | kab.pidie        |  |  |  |
| 10                        | ACEH                                                                                | BIREUEN          | kab.bireuen      |  |  |  |
| Showing 1 to              | Previous         1         2         3         4         5          52         Next |                  |                  |  |  |  |
| 4                         | ۰ ( ) ( ) ( ) ( ) ( ) ( ) ( ) ( ) ( ) (                                             |                  |                  |  |  |  |

• Selengkapnya harap melihat daftar user yang ada pada halaman depan aplikasi

3. Anda akan diminta untuk mengganti password standar dengan yang baru

| kota.jakartatimur                                               | =                                                                                                    | kota.jakartatimur       |
|-----------------------------------------------------------------|----------------------------------------------------------------------------------------------------|-------------------------|
| Search Q                                                        | Profil Saya                                                                                                    | <b>∦</b> Home ≥ Profile |
| 🖀 Home                                                          | Mohon ubah password anda terlebih dulu untuk menggunakan aplikasi ini !                                                                                                    | ×                       |
| <ul> <li>Input Data</li> <li>Laporan</li> <li>Logout</li> </ul> | Nama Pengguna kota,jakartatimur   Password 12345678   Ubah Password Baru   Ulangi Password Baru   Ulangi Password Baru   Ulangi Password Baru   Ulangi Password Baru   Ulangi Password Baru   Ulangi Password Baru   Ulangi Password Baru   Ulangi Password Baru   Tutup |                         |
|                                                                 | Copyright © 2020 Kementerian Pertanian<br>Jl. Harsono RM No.3 Ragunan, Jakarta Selatan 12550<br>Telp: 021-7806131, 021-7804116. Fax: 021-7806305. Email : webmaster@pertanian.go.id                                                                                      |                         |

Catatan : Anda tidak akan bisa mengakses menu sebelum mengganti password

### 4. Silahkan Lakukan Pengisian Sesuai Menu Input Data

### 

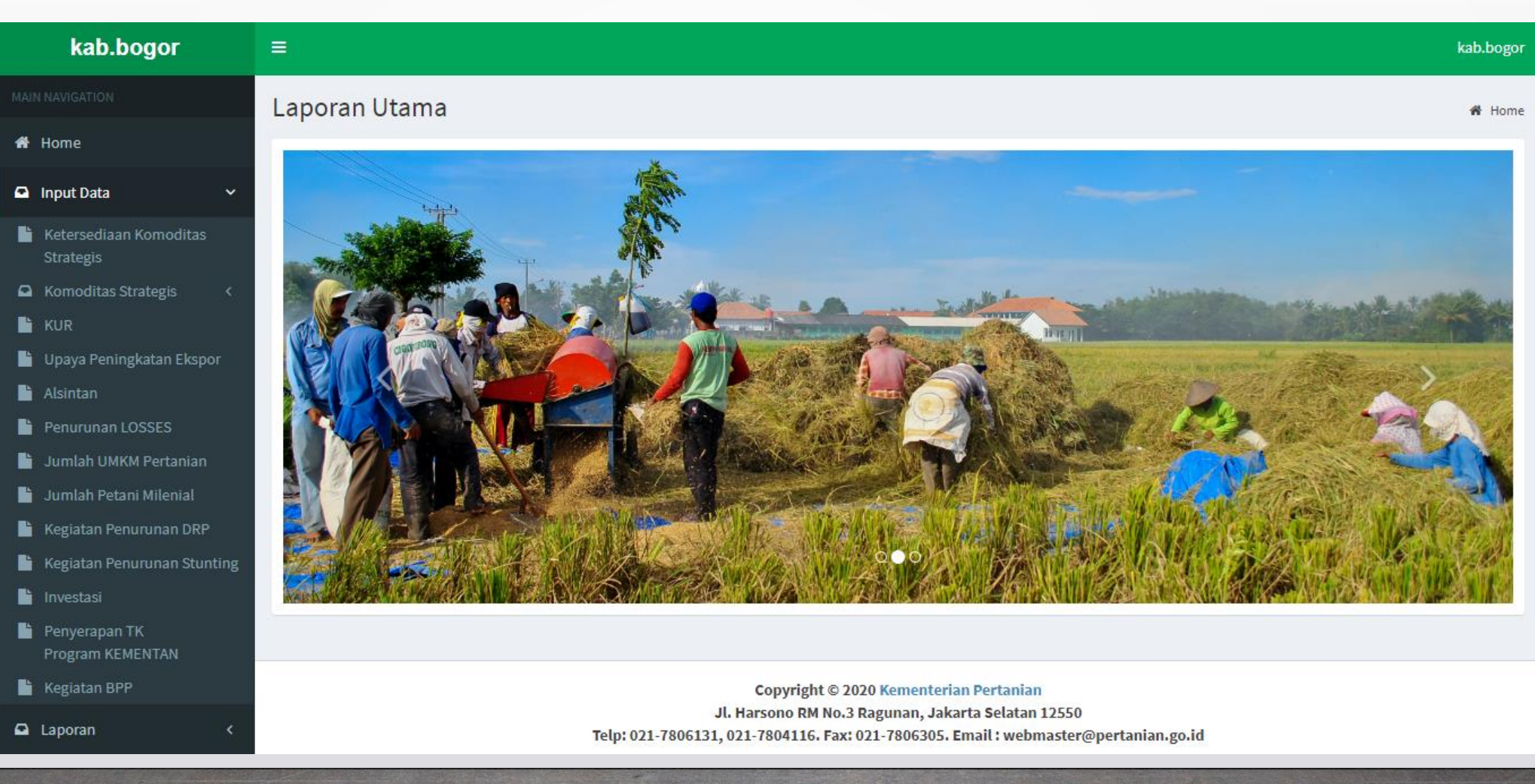

Berikut ini adalah daftar menu dari Input Data 🖀 Home Input Data  $\mathbf{v}$ Ketersediaan Komoditas Ľ Strategis Komoditas Strategis 🖹 KUR Upaya Peningkatan Ekspor Alsintan Ŀ Penurunan LOSSES • Jumlah UMKM Pertanian Jumlah Petani Milenial Ŀ Ŀ Kegiatan Penurunan DRP Kegiatan Penurunan Stunting Ŀ Ŀ Investasi Ŀ Penyerapan TK Program KEMENTAN 눹 Kegiatan BPP

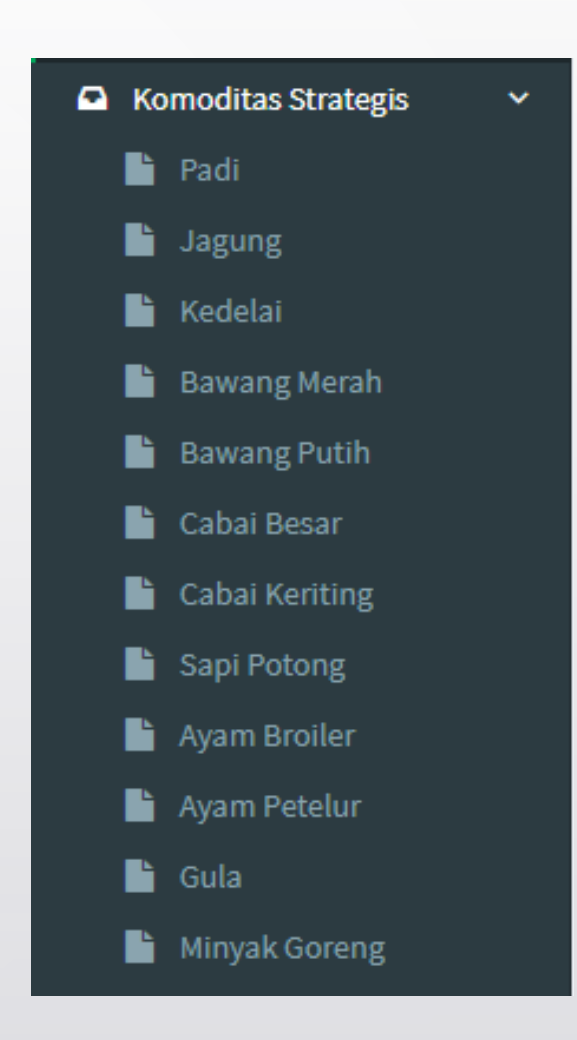

### Pengisian pada Sub Menu Komoditas Strategis

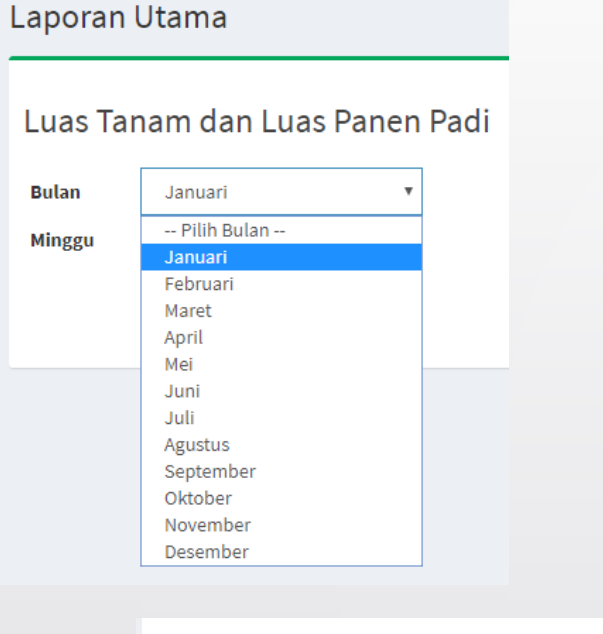

| Bulan  | Januari      | * |
|--------|--------------|---|
| Minggu | Pilih Minggu | * |
|        | Pilih Minggu |   |
|        | Ke-1         |   |
|        | Ke-2         |   |
|        | Ke-3         |   |
|        | Ke-4         |   |
|        | Ke-5         |   |

- Untuk penginputan pada Komoditas Strategis terdapat 11 sub menu sesuai masing-masing komoditas, klik pada Komoditas yang akan dientry kemudian
- Entry-an pada Komoditas Strategis dilakukan tiap mingguan sehingga sebelum melakukan entryan anda diharuskan untuk memilih Bulan dan minggu terlebih dahulu
- Kemudian klik tampilkan akan muncul formulir sesuai dengan kecamatan yang ada pada kabupaten user dan silahkan inputkan data sesuai submenu yang sudah dipilih

### Pengisian pada Sub Menu Komoditas Strategis

### 

| Laporan Utan     | าล                  |    |                                          | 🕷 Home 🚿 Laporan Utama 🚿 Data Luas Tanam dan l | uas Panen |
|------------------|---------------------|----|------------------------------------------|------------------------------------------------|-----------|
| Luas Tanam       | dan Luas Panen Padi |    |                                          |                                                |           |
| Bulan            | Januari 🔻           |    |                                          |                                                |           |
| Tanggal          | 1-3 🔻               |    |                                          |                                                |           |
|                  | Tampilkan           |    |                                          |                                                |           |
|                  |                     |    | KOTA SURABAYA<br>Januari - Tanggal 1 - 3 |                                                |           |
| Show 100 v entri | ies                 |    |                                          | Search:                                        |           |
| No               | 1 Kecamatan         | 11 | Luas Tanam 🗍                             | Luas Panen                                     | 1t        |
| 1                | ASEMROWO            |    | Masukan Luas Tanam                       | Masukan Luas Pa                                | nen       |
| 2                | BENOWO              |    | Masukan Luas Tanam                       | Masukan Luas Pa                                | nen       |
| 3                | BUBUTAN             |    | Masukan Luas Tanam                       | Masukan Luas Pa                                | nen       |
| 4                | BULAK               |    | Masukan Luas Tanam                       | Masukan Luas Pa                                | nen       |
| 5                | DUKUH PAKIS         |    | Masukan Luas Tanam                       | Masukan Luas Pa                                | nen       |
| 6                | GAYUNGAN            |    | Masukan Luas Tanam                       | Masukan Luas Pa                                | nen       |
| 7                | GENTENG             |    | Masukan Luas Tanam                       | Masukan Luas Pa                                | nen       |

#### Catatan :

- Data dengan nilai desimal diisi menggunakan tanda titik. Contoh : 1.23
- Jika Anda ingin melakukan perubahan data, maka bisa dilakukan langsung di form input

### Pengisian pada Menu Lainnya

| Upaya Peningkatan Ekspor |                                                                                |   |  |  |
|--------------------------|--------------------------------------------------------------------------------|---|--|--|
| Bulan                    | Pilih Bulan                                                                    | ٣ |  |  |
| Minggu                   | Pilih Bulan<br>Januari<br>Februari<br>Maret<br>April                           |   |  |  |
|                          | Mei<br>Juni<br>Juli<br>Agustus<br>September<br>Oktober<br>November<br>Desember |   |  |  |

| Bulan  | Januari      | * |
|--------|--------------|---|
| Minggu | Pilih Minggu | * |
|        | Pilih Minggu |   |
|        | Ke-1         |   |
|        | Ke-2         |   |
|        | Ke-3         |   |
|        | Ke-4         |   |
|        | Ke-5         |   |

- Untuk penginputan pada menu selain Komoditas Strategis sesuai masing-masing menu, klik pada Menu yang akan dientry kemudian
- Entry-an pada Laporan Utama dilakukan tiap mingguan sehingga sebelum melakukan entryan anda diharuskan untuk memilih Bulan dan minggu terlebih dahulu
- Kemudian klik tampilkan akan muncul formulir sesuai dengan kecamatan yang ada pada kabupaten user dan silahkan inputkan data sesuai menu yang sudah dipilih

#### Pengisian pada Menu Lainnya

### 

| Laporan | Utama                    |                                       |                 | 🐐 Home 🗧 Laporan Utama 🗧 Upaya Peningkatan Eksp |  |  |
|---------|--------------------------|---------------------------------------|-----------------|-------------------------------------------------|--|--|
| Upaya P | eningkatan Ekspor        |                                       |                 |                                                 |  |  |
| Bulan   | Januari 🔻                |                                       |                 |                                                 |  |  |
| Minggu  | Ke-1 •                   |                                       |                 |                                                 |  |  |
|         | Tampilkan                |                                       |                 |                                                 |  |  |
|         |                          | KOTA SURABAYA<br>Januari - Minggu Ke- | -1              |                                                 |  |  |
| Show 25 | Show 25 <b>v</b> entries |                                       |                 |                                                 |  |  |
| No      | Kecamatan                | Jumlah Pertemuan dengan Eksportir     | Jumlah Promosi  | Jumlah Penerapan GAC/GAPCC                      |  |  |
| 1       | ASEMROWO                 | 0                                     | Masukan Promosi | Masukan Jumlah Penerapan                        |  |  |
| 2       | BENOWO                   | Masukan Jumlah Pertemuan              | Masukan Promosi | Masukan Jumlah Penerapan                        |  |  |
| 3       | BUBUTAN                  | Masukan Jumlah Pertemuan              | Masukan Promosi | Masukan Jumlah Penerapan                        |  |  |
| 4       | BULAK                    | Masukan Jumlah Pertemuan              | Masukan Promosi | Masukan Jumlah Penerapan                        |  |  |
| 5       | DUKUH PAKIS              | Masukan Jumlah Pertemuan              | Masukan Promosi | Masukan Jumlah Penerapan                        |  |  |
| 6       | GAYUNGAN                 | Masukan Jumlah Pertemuan              | Masukan Promosi | Masukan Jumlah Penerapan                        |  |  |
| 7       | GENTENG                  | Masukan Jumlah Pertemuan              | Masukan Promosi | Masukan Jumlah Penerapan                        |  |  |

#### Catatan:

- Data dengan nilai desimal diisi menggunakan tanda titik. Contoh : 1.23
- Jika Anda ingin melakukan perubahan data, maka bisa dilakukan langsung di form input